SELF-HOSTING > INSTALAR & DESPLEGAR GUÍAS >

# Implementación sin conexión de Linux

Ver en el centro de ayuda: https://bitwarden.com/help/install-and-deploy-offline/

### Implementación sin conexión de Linux

Este artículo te guiará a través del procedimiento para instalar y desplegar Bitwarden en tu propio servidor en un **entorno desconectado o aislado de la red**. Por favor revise la documentación de soporte para la liberación de software de Bitwarden.

#### 🛆 Warning

Las instalaciones manuales solo deben ser realizadas por usuarios avanzados. Solo proceda si está muy familiarizado con las tecnologías de Docker y desea tener más control sobre su instalación de Bitwarden.

Las instalaciones manuales carecen de la capacidad de actualizar automáticamente ciertas dependencias de la instalación de Bitwarden. A medida que mejora de una versión de Bitwarden a la siguiente, será responsable de los cambios en las variables de entorno requeridas, los cambios en nginx default.conf, los cambios en docker-compose.yml, y así sucesivamente.

Intentaremos resaltar estos en las notas de la versión en GitHub. También puedes monitorear los cambios en las plantillas de dependencia utilizadas por el script de instalación de Bitwarden en GitHub.

#### Requisitos

Antes de proceder con la instalación, asegúrese de que se cumplan los siguientes requisitos:

- Docker Engine y Docker Compose están instalados y listos para usar en tu servidor.
- Usando una máquina con acceso a internet, has descargado el último archivo docker-stub.zip del repositorio del Servidor Bitwarden en la página de lanzamientos y has transferido este archivo a tu servidor.
- Se ha configurado y activado un servidor SMTP sin conexión en su entorno.

#### (i) Note

Bitwarden actualmente solo es compatible en un entorno de Docker y Docker Compose. Los scripts de instalación de Bitwarden y los artefactos de instalación manual no se convierten con precisión a manifiestos de Kubernetes sin un conocimiento extenso del stack de Bitwarden y Kubernetes. Las conversiones automáticas de los artefactos de instalación no se recomiendan en este momento y podrían resultar en un entorno de implementación roto.

#### Especificaciones del sistema

|                 | Mínimo      | Recomendado               |  |
|-----------------|-------------|---------------------------|--|
| Procesador      | x64, 1.4GHz | x64, 2GHz de doble núcleo |  |
| Memoria 2GB RAM |             | 4GB RAM                   |  |
| Almacenamiento  | 12GB        | 25GB                      |  |

|                   | Mínimo                     | Recomendado                |
|-------------------|----------------------------|----------------------------|
| Versión de Docker | Motor 19+ y Componer 1.24+ | Motor 19+ y Componer 1.24+ |

#### Procedimiento de instalación

#### Configura tu dominio

Por defecto, Bitwarden se servirá a través de los puertos 80 (http) y 443 (https) en la máquina anfitriona. Abre estos puertos para que Bitwarden pueda ser accedido desde dentro y/o fuera de la red. Puede optar por elegir diferentes puertos durante la instalación.

Recomendamos configurar un nombre de dominio con registros DNS que apunten a su máquina anfitriona (por ejemplo, bitwarden.ex ample.com), especialmente si está sirviendo Bitwarden a través de internet.

#### Crear usuario local y directorio de Bitwarden

Recomendamos configurar su servidor con una cuenta de servicio dedicada de Bitwarden desde la cual instalar y ejecutar Bitwarden. Hacerlo aislará tu instancia de Bitwarden de otras aplicaciones que se ejecutan en tu servidor.

Estos pasos son las mejores prácticas recomendadas por Bitwarden, pero no son obligatorios. Para obtener más información, consulte la documentación de Docker sobre los pasos posteriores a la instalación para Linux.

1. Crea un usuario de Bitwarden:

| Bash                   |
|------------------------|
| sudo adduser bitwarden |
|                        |

#### 2. Establece una contraseña para el usuario de Bitwarden:

| Bash        |             |  |  |
|-------------|-------------|--|--|
| sudo passwo | d bitwarden |  |  |

#### 3. Crea un grupo de docker (si no existe ya):

| Bash                 |  |  |
|----------------------|--|--|
| sudo groupadd docker |  |  |

#### 4. Agrega el usuario de Bitwarden al grupo docker:

| Bash                              |  |
|-----------------------------------|--|
| sudo usermod -aG docker bitwarden |  |

5. Crea un directorio de Bitwarden:

#### Bash

sudo mkdir /opt/bitwarden

6. Establezca permisos para el directorio /opt/bitwarden:

| Bash                             |  |  |
|----------------------------------|--|--|
| sudo chmod -R 700 /opt/bitwarden |  |  |

7. Establezca la propiedad del usuario de Bitwarden del directorio /opt/bitwarden:

| Bash                                             |  |
|--------------------------------------------------|--|
| sudo chown -R bitwarden:bitwarden /opt/bitwarden |  |

#### Configura tu máquina

#### ▲ Warning

Si has creado un usuario y directorio de Bitwarden, completa lo siguiente como el usuario bitwarden desde el directorio /opt/b itwarden. No instale Bitwarden como root, ya que encontrará problemas durante la instalación.

Para configurar tu máquina con los recursos necesarios para tu servidor Bitwarden:

1. Crea un nuevo directorio llamado bwdata y extrae docker-stub.zip en él, por ejemplo:

| l | Bash                               |
|---|------------------------------------|
| ι | unzip docker-stub-US.zip -d bwdata |

Una vez descomprimido, el directorio bwdata coincidirá con lo que el archivo docker-compose. yml espera en su mapeo de volumen. Puede, si lo desea, cambiar la ubicación de estas asignaciones en la máquina anfitriona.

2. En ./bwdata/env/global.override.env, editar las siguientes variables de entorno:

- globalSettings\_baseServiceUri\_vault=: Ingresa el dominio de tu instancia de Bitwarden.
- globalSettings\_sqlServer\_ConnectionString=: Reemplace la CONTRASEÑA\_ALEATORIA\_DE\_BASE\_DE\_DATOS con una contraseña segura para usar en un paso posterior.
- globalSettings\_identityServer\_certificatePassword: Establezca una contraseña de certificado segura para usar en un paso posterior.

- globalSettings\_\_internalIdentityKey=: Reemplace RANDOM\_IDENTITY\_KEY con una cadena de clave aleatoria.
- globalSettings\_\_oidcIdentityClientKey=: Reemplace RANDOM\_IDENTITY\_KEY con una cadena de clave aleatoria.
- globalSettings\_\_duo\_\_aKey=: Reemplace RANDOM\_DUO\_AKEY con una cadena de clave aleatoria.
- globalSettings\_installation\_id=: Ingresa una id de instalación obtenida de https://bitwarden.com/host.
- globalSettings\_\_installation\_\_key=: Ingresa una clave de instalación obtenida de https://bitwarden.com/host.
- globalSettings\_pushRelayBaseUri=: Esta variable debería estar en blanco. Vea Configurar Relay de Notificaciones para más información.

#### 🖓 Tip

En este momento, considere también establecer valores para todas las variables globalSettings\_mail\_smtp\_y para adminSettings\_admins. Hacerlo configurará el servidor de correo SMTP utilizado para enviar invitaciones a nuevos miembros de la organización y proporcionar acceso al Portal del Administrador del Sistema.

Obtenga más información sobre las variables de entorno.

3. Desde ./bwdata, generar un archivo de certificado .pfx para el contenedor de identidad y moverlo al directorio de volumen mapeado (por defecto, ./bwdata/identity/). Por ejemplo, ejecuta los siguientes comandos:

| Bash                                                                                                    |
|----------------------------------------------------------------------------------------------------|
| openssl req -x509 -newkey rsa:4096 -sha256 -nodes -keyout identity.key -out identity.crt -subj<br>"/CN=Bitwarden IdentityServer" -days 10950 |

У

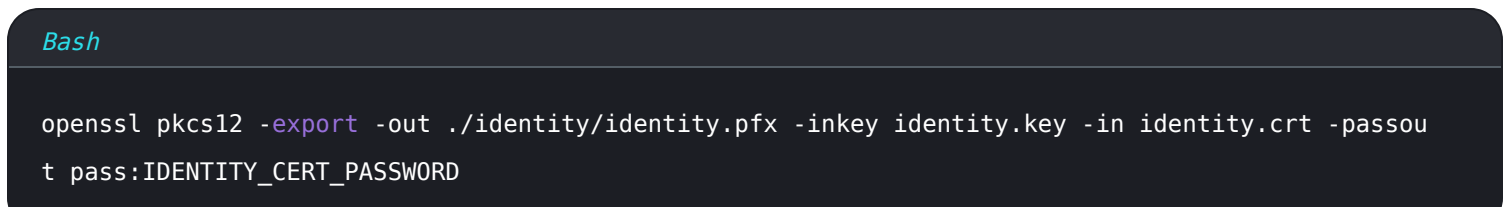

En el comando anterior, reemplace IDENTITY\_CERT\_PASSWORD con la contraseña del certificado creada y utilizada en Paso 2.

4. Copia identity.pfx al directorio ./bwdata/ssl.

5. Crea un subdirectorio en ./bwdata/ssl con el nombre de tu dominio, por ejemplo:

| Bash                              |  |
|-----------------------------------|--|
| mkdir ./ssl/bitwarden.example.com |  |

6. Proporcione un certificado SSL confiable y una clave privada en el subdirectorio recién creado ./bwdata/ssl/bitwarden.exampl e.com.

#### (i) Note

Este directorio está mapeado al contenedor NGINX en /etc/ssl. Si no puedes proporcionar un certificado SSL de confianza, adelanta la instalación con un proxy que proporciona un punto final HTTPS a las aplicaciones cliente de Bitwarden.

#### 7.En./bwdata/nginx/default.conf:

- 1. Reemplace todas las instancias de bitwarden.example.com con su dominio, incluyendo en el encabezado Content-Securit y-Policy.
- 2. Establezca las variables ssl\_certificate y ssl\_certificate\_key a las rutas del certificado y la clave privada proporcionadas en el **Paso 6**.

3. Realice una de las siguientes acciones, dependiendo de la configuración de su certificado:

- Si utiliza un certificado SSL de confianza, establezca la variable ssl\_trusted\_certificate en la ruta a su certificado.
- Si utiliza un certificado autofirmado, comente la variable ssl\_trusted\_certificate.
- 8. En ./bwdata/env/mssql.override.env, reemplace RANDOM\_DATABASE\_PASSWORD con la contraseña creada en Paso 2.
- 9. En ./bwdata/web/app-id.json, reemplace bitwarden.example.com con su dominio.
- 10. En ./bwdata/env/uid.env, establece el UID y GID de los usuarios de Bitwarden y el grupo que creaste anteriormente para que los contenedores se ejecuten bajo ellos, por ejemplo:

| Bash                             |  |  |
|----------------------------------|--|--|
| LOCAL_UID=1001<br>LOCAL_GID=1001 |  |  |

#### Descargar y transferir imágenes

Para obtener imágenes de Docker para usar en su máquina sin conexión:

- 1. Desde una máquina conectada a internet, descarga todas las imágenes de docker bitwarden/xxx:latest, tal como se enumeran en el archivo docker-compose.yml en docker-stub.zip.
- 2. Guarda cada imagen en un archivo .img, por ejemplo:

| Bash                                    |                   |
|-----------------------------------------|-------------------|
| docker image save -o mssql.img bitwarde | len/mssql:version |

- 3. Transfiere todos los archivos .img a tu máquina sin conexión.
- 4. En su máquina sin conexión, cargue cada archivo . img para crear sus imágenes locales de Docker, por ejemplo:

#### Bash

docker image load -i mssql.img

#### Inicia tu servidor

Inicie su servidor Bitwarden con el siguiente comando:

| Bas | sh                                                |
|-----|---------------------------------------------------|
| doc | cker compose -f ./docker/docker-compose.yml up -d |

Verifique que todos los contenedores estén funcionando correctamente.

| Bash                                              |                                                                   |                             |                          |                                  |                                                              |                          |
|---------------------------------------------------|-------------------------------------------------------------------|-----------------------------|--------------------------|----------------------------------|--------------------------------------------------------------|--------------------------|
| docker                                            | ps                                                                |                             |                          |                                  |                                                              |                          |
| bitwarden@bitward<br>CONTAINER ID<br>4b92b8f5ff16 | len:/opt/bitwarden\$ docker ps<br>IMAGE<br>bitwarden/nginx:1.38.2 | COMMAND<br>"/entrypoint.sh" | CREATED<br>2 minutes ago | STATUS<br>Up 2 minutes (healthy) | PORTS<br>80/tcp, 0.0.0.0:80->8080/tcp, 0.0.0.0:443->8443/tcp | NAMES<br>bitwarden-nginx |

| 409200131110        | bitwaruen/nginx.i.so.z         | /entrypoint.sn   | 2 milliores ago | op z minutes (neartny) | 00/1Cp, 0.0.0.0.00-20000/1Cp, 0.0.0.0.443-20443/1Cp | DITEWALGEN-NGINK        |
|---------------------|--------------------------------|------------------|-----------------|------------------------|-----------------------------------------------------|-------------------------|
| b68c1df89320        | bitwarden/portal:1.38.2        | "/entrypoint.sh" | 3 minutes ago   | Up 2 minutes (healthy) | 5000/tcp                                            | bitwarden-portal        |
| 5731d5d966df        | bitwarden/admin:1.38.2         | "/entrypoint.sh" | 3 minutes ago   | Up 2 minutes (healthy) | 5000/tcp                                            | bitwarden-admin         |
| 0703a3bee3fd        | bitwarden/identity:1.38.2      | "/entrypoint.sh" | 3 minutes ago   | Up 3 minutes (healthy) | 5000/tcp                                            | bitwarden-identity      |
| 2000bd327f60        | bitwarden/api:1.38.2           | "/entrypoint.sh" | 3 minutes ago   | Up 3 minutes (healthy) | 5000/tcp                                            | bitwarden-api           |
| 523644f15d2f        | bitwarden/web:2.17.1           | "/entrypoint.sh" | 3 minutes ago   | Up 3 minutes (healthy) |                                                     | bitwarden-web           |
| 72ellccc7d22        | bitwarden/attachments:1.38.2   | "/entrypoint.sh" | 3 minutes ago   | Up 3 minutes (healthy) |                                                     | bitwarden-attachments   |
| 406adf1a6c5c        | bitwarden/sso:1.38.2           | "/entrypoint.sh" | 3 minutes ago   | Up 3 minutes (healthy) | 5000/tcp                                            | bitwarden-sso           |
| 9e0e8cb75b29        | bitwarden/events:1.38.2        | "/entrypoint.sh" | 3 minutes ago   | Up 3 minutes (healthy) | 5000/tcp                                            | bitwarden-events        |
| d01eff6f324f        | bitwarden/notifications:1.38.2 | "/entrypoint.sh" | 3 minutes ago   | Up 3 minutes (healthy) | 5000/tcp                                            | bitwarden-notifications |
| 4ed457418a79        | bitwarden/mssql:1.38.2         | "/entrypoint.sh" | 3 minutes ago   | Up 3 minutes (healthy) |                                                     | bitwarden-mssql         |
| feca5a34b02c        | bitwarden/icons:1.38.2         | "/entrypoint.sh" | 3 minutes ago   | Up 3 minutes (healthy) | 5000/tcp                                            | bitwarden-icons         |
| bitwarden@bitwarden | :/opt/bitwarden\$              |                  |                 |                        |                                                     |                         |

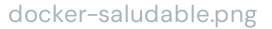

¡Felicidades! Bitwarden ahora está en funcionamiento en https://your.domain.com. Visita la caja fuerte web en tu navegador para confirmar que está funcionando.

Ahora puedes registrar una nueva cuenta e iniciar sesión. Necesitará tener configuradas las variables de entorno SMTP (ver variables de entorno) para verificar el correo electrónico de su nueva cuenta.

#### Próximos Pasos:

- Si planeas autoalojar una organización Bitwarden, consulta autoalojar una organización para comenzar.
- Para obtener información adicional, consulte las preguntas frecuentes sobre autoalojamiento.

#### Actualiza tu servidor

Actualizar un servidor autoalojado que ha sido instalado y desplegado manualmente es diferente del procedimiento estándar de actualización. Para actualizar tu servidor instalado manualmente:

1. Descarga el último archivo docker-stub.zip de las páginas de lanzamientos en GitHub.

2. Descomprime el nuevo archivo docker-stub.zip y compara su contenido con lo que actualmente está en tu directorio bwdata, copiando cualquier cosa nueva a los archivos preexistentes en bwdata.

**No** sobrescriba su directorio **bwdata** preexistente con el contenido del archivo más reciente **docker-stub.zip**, ya que esto sobrescribiría cualquier trabajo de configuración personalizado que haya realizado.

- 3. Descarga las últimas imágenes de contenedor y transfiérelas a tu máquina sin conexión como se documentó anteriormente.
- 4. Ejecuta el siguiente comando para reiniciar tu servidor con tu configuración actualizada y los contenedores más recientes:

| Bash                               |                                    |                                            |  |
|------------------------------------|------------------------------------|--------------------------------------------|--|
| docker compose -f ./d<br>yml up -d | ocker/docker-compose.yml down && c | docker compose -f ./docker/docker-compose. |  |